## [Library] Library charges in invoices

To check your library charges in your invoices, go to Member Login on the upper right corner of JAS website <a href="https://jasweb.jas.org.sg/jasems/">https://jasweb.jas.org.sg/jasems/</a>  $\rightarrow$  Log in to your account  $\rightarrow$  Click on 「図書マイアカウント/Library My Account」  $\rightarrow$  Go to History  $\rightarrow$  Previous payment.

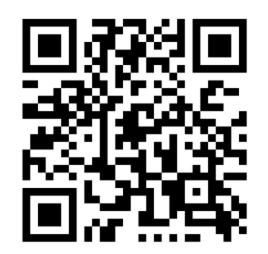

Member Login QR code

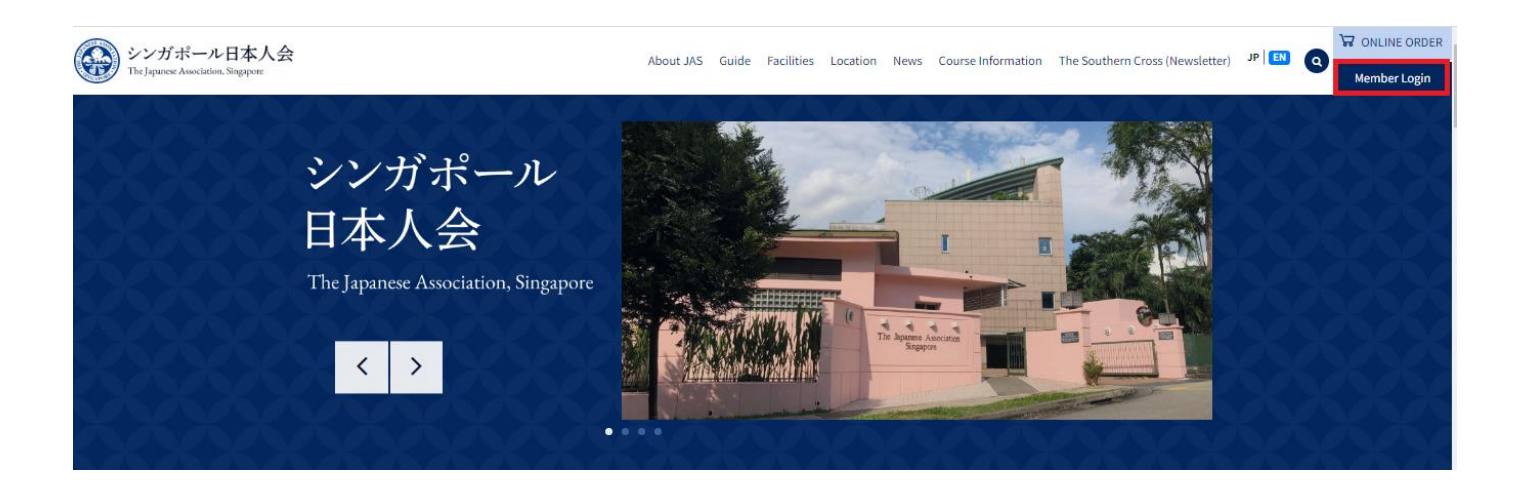

|       | シンガポール日本人会<br>The Japanese Association, Singapore<br>Online System |
|-------|--------------------------------------------------------------------|
|       | User Login                                                         |
| 会員番号  | /Member ID :                                                       |
| パスワート | ×′/Password :                                                      |
|       | Login                                                              |
|       | 初めて利用する/First-time Login                                           |
|       | パスワードを忘れた / Forgot Password                                        |
|       | ログイン後のページは英語表記となっております。                                            |

The page after login is written in English.

## ① Click on 「図書マイアカウント/ Library My Account」

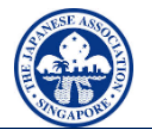

シンガポール日本人会 The Japanese Association, Singapore Online System

メインページ/ Main Page

■ 図書マイアカウント / Library My Account

田 実用英語技能検定(英検)申し込み / EIKEN Booking

田 会則・細則・その他規則集 / Rule, By-Law, Others

▲ 請求書のダウンロード / Download Invoice

☑ パスワードの変更 / Change Password

► Logout

2 Go to [History] and open [Previous payment]

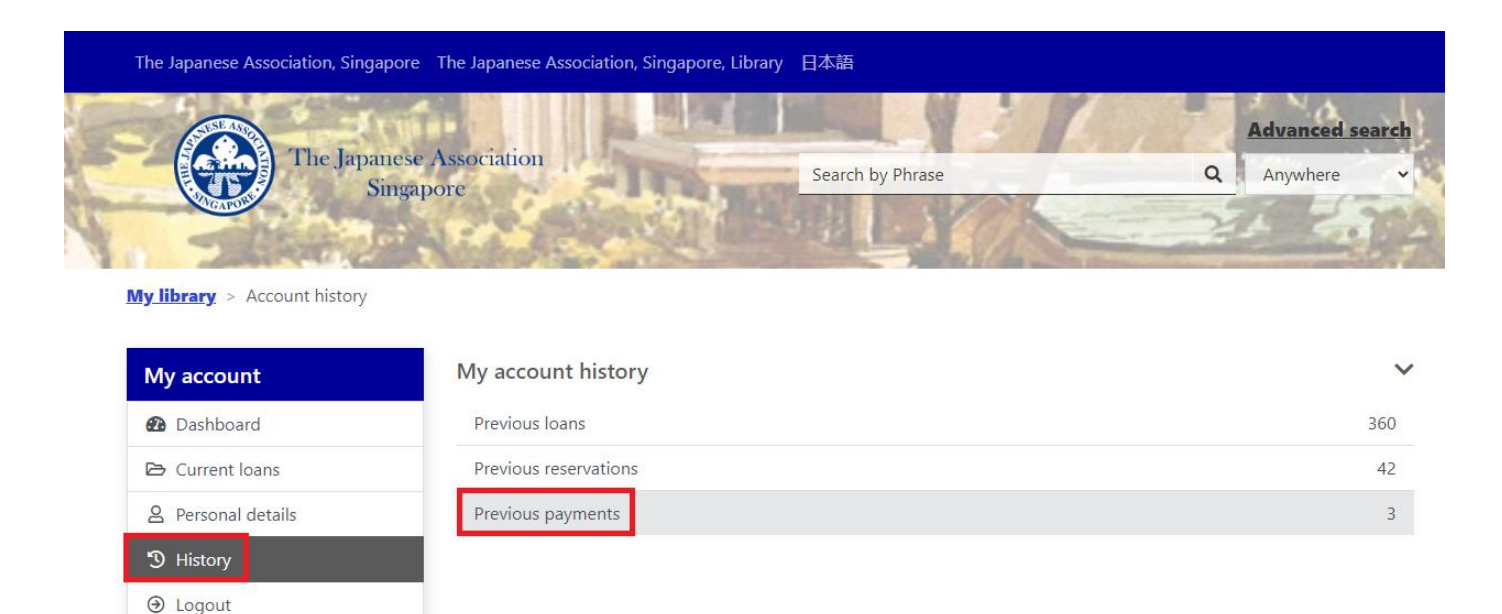

## ③ Click on [Receipt number] WWWOOOO

| The Japanese Association, Si          | ngapore The Japanese Association, Singa | pore, Library 日本語 |          |                                      |  |
|---------------------------------------|-----------------------------------------|-------------------|----------|--------------------------------------|--|
|                                       | Cuin-                                   |                   | 121      | Advanced search                      |  |
| The Japanese Association<br>Singapore |                                         | Search by Phrase  |          | Q Anywhere 🗸                         |  |
| 200                                   | Ter State and                           | The set of the    | 0        |                                      |  |
| <u>Ay library</u> > Previous paym     | ents                                    |                   |          |                                      |  |
| My account                            | Showing 1 - 3 of 3                      | Previous          | s Next > |                                      |  |
| Dashboard                             |                                         |                   |          | Sort by <u>Date (latest first)</u> • |  |
|                                       |                                         |                   |          |                                      |  |
| 🖻 Current loans                       | # Receipt number                        | Payment method    | Date     | Amount paid                          |  |

8 Personal details 1. WWW6877 01 \$1.50 22 Dec 2021 D History 01 \$0.90 2. WWW6801 20 Dec 2021 3. WWW6252 01 07 Dec 2021 \$0.60

This [WWWOOOO] is the Reference number in invoice.

| シンガポール<br>The Japanese<br>Singapo                                         | レ日本人会<br>Association,<br>ore | The Japanese Association, Singapore 120 Adam Road,<br>Singapore 289899 Tel: 6468 0066 Fax: 6469 6958<br>GST NO.                                 |   |
|---------------------------------------------------------------------------|------------------------------|----------------------------------------------------------------------------------------------------|---|
| MS LIBRARY<br>THE JAPANESE ASSOCIATI<br>120 ADAM ROAD<br>SINGAPORE 289899 | ION, SINGAPORE               | TAX INVOICE FOR JULY 2023<br>Page 1 of 1<br>DATE : 1st AUG 2023<br>DEPOSIT :<br>INVOICE NO. : -JUL2023<br>MEMBERSHIP NO. :<br>NAME : MS LIBRARY |   |
| DATE REFERENCE<br>MS LIBRARY                                              | DESCRIPTION                  | DEBIT CREDIT GST BALANCI                                                                                                    | E |

## ④ Check the payment detail

| he Japanese Association, Singap                                 | ore The Jap           | oanese Association, Singapore     | , Library 日本部           | ā                          |                                  |      |
|-----------------------------------------------------------------|-----------------------|-----------------------------------|-------------------------|----------------------------|----------------------------------|------|
| The Japan<br>Sir                                                | ese Associ<br>1gapore | iation                            | Sear                    | ch by Phrase               | Advanced se                      | arch |
| <u>y library</u> > <u>Back to previous</u>                      | set > Char            | ges paid                          |                         |                            |                                  |      |
|                                                                 | Show                  | ving 1 of 1                       |                         | Previous Next              | >                                |      |
| My account                                                      |                       |                                   |                         |                            |                                  |      |
| Dashboard                                                       |                       |                                   |                         |                            |                                  |      |
| Dashboard Current loans                                         | #                     | Туре                              | Amount                  | Date                       | Title                            |      |
| My account     Dashboard     Current loans     Personal details | #                     | <b>Type</b><br>Overdue item (延滞金) | Amount<br>\$1.50        | <b>Date</b><br>18 Dec 2021 | <b>Title</b><br>見つけてのばそう!自分の「強み」 |      |
| My account                                                      | #                     | <b>Type</b><br>Overdue item (延滞金) | <b>Amount</b><br>\$1.50 | <b>Date</b><br>18 Dec 2021 | <b>Title</b><br>見つけてのばそう!自分の「強み」 |      |